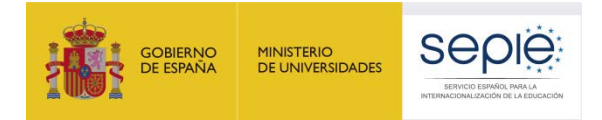

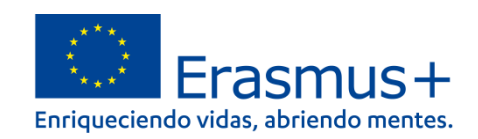

## FORMULARIO COMENTADO KA130-HED ACREDITACIÓN ERASMUS PARA CONSORCIOS DE MOVILIDAD DE EDUCACIÓN SUPERIOR CONVOCATORIA 2022

Versión: 27/01/2022

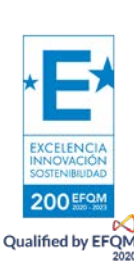

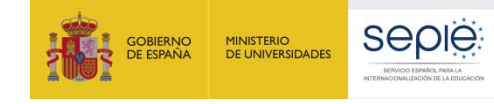

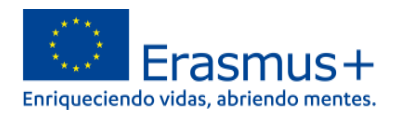

## ÍNDICE

| 1.   | Antes de comenzar la solicitud, recuerde: 2                                                           |
|------|----------------------------------------------------------------------------------------------------|
| 2.   | ¿Dónde se encuentra el formulario de solicitud KA130-HED?                                             |
| 3.   | ¿Qué diseño presenta el formulario de solicitud KA130-HED?4                                           |
| 4.   | ¿Qué información se ha de incluir en cada una de las secciones del formulario de solicitud KA130-HED? |
| 4.1. | CONTEXTO                                                                                              |
| 4.2. | RESUMEN DEL CONSORCIO 6                                                                               |
| 4.3. | ORGANIZACIONES PARTICIPANTES                                                                          |
| a)   | Organizaciones participantes: OID7                                                                    |
| b)   | Organizaciones participantes: datos de la organización solicitante y de los miembros del consorcio    |
| c) O | rganizaciones participantes: perfil8                                                                  |
| d) O | rganizaciones participantes: acreditación8                                                            |
| e) O | rganizaciones participantes: personas de contacto9                                                    |
| f) O | rganizaciones participantes: trayectoria y experiencia10                                              |
| 4.4. | DESCRIPCIÓN DEL CONSORCIO 10                                                                          |
| 4.5. | ACTIVIDADES POSTERIORES                                                                               |
| 4.6. | ANEXOS                                                                                                |
| a)   | Anexos: declaración responsable                                                                       |
| b)   | Anexos: otros documentos y tamaño total 12                                                            |
| 4.7. | LISTA DE COMPROBACIÓN Y PROTECCIÓN DE DATOS PERSONALES                                                |
| 4.8. | ENVÍO                                                                                                 |

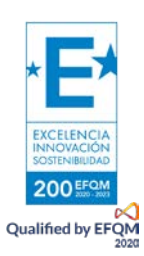

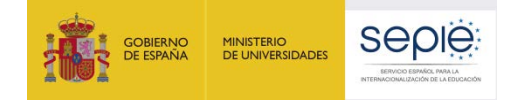

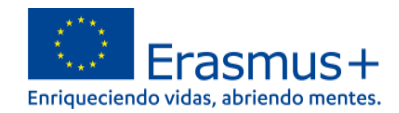

#### **1.** Antes de comenzar la solicitud, recuerde:

| 1. DISPONER DE <b>EU LOGIN</b><br><b>EU Login</b><br>One account, many EU services                                   | Todas las organizaciones solicitantes han de disponer de una<br>cuenta <b>EU Login</b> para acceder a los formularios de solicitud. Se<br>recomienda que se utilice la cuenta EU Login con la que se solicitó<br>la ECHE, en el caso de instituciones educativas, u otras de carácter<br>similar. Si no dispone de una cuenta EU Login, regístrese para<br>obtenerla en el siguiente enlace:<br><u>https://webgate.ec.europa.eu/cas/eim/external/register.cgi</u> .                                                                                                    |
|----------------------------------------------------------------------------------------------------|----------------------------------------------------------------------------------------------------|
| 2. DISPONER DE OID                                                                                                   | Todas las organizaciones solicitantes necesitan disponer de un<br>identificador propio, el OID, o ID de la organización, que, en el caso<br>de instituciones educativas u otras organizaciones recurrentes en<br>proyectos de Erasmus+ de Educación Superior, lo habrán obtenido<br>con antelación. Para organizaciones solicitantes que no dispongan<br>de OID, regístrense para obtenerlo en el Sistema de registro de<br>organizaciones (ORS) en el siguiente enlace:<br><u>https://webgate.ec.europa.eu/erasmus-esc/index</u> > Organisations<br>> Register my Organization. |
| 3. DISPONER DE ECHE (solo<br>instituciones de Educación Superior)<br>European Education and Culture Executive Agency | Todas las instituciones de Educación Superior solicitantes han de<br>estar en posesión de una Carta Erasmus de Educación Superior<br>(ECHE) válida para el periodo 2021-2027 emitida por la EACEA. Si<br>no disponen de una ECHE válida para el nuevo programa Erasmus+<br>no podrán formar parte de la solicitud KA130-HED, o si la envían,<br>serán excluidas.                                                                                                    |
| 4. DISPONER DE FIRMA<br>ELECTRÓNICA CON EL<br>CERTIFICADO ADECUADO                                                   | Todas las organizaciones solicitantes han de asegurarse de que su<br>representante legal dispone de firma electrónica con certificado de<br>persona jurídica, reconocido por una entidad de certificación<br>oficial como la FNMT, con la que firmarán la declaración<br>responsable anexa al formulario de solicitud. En el caso de los<br>centros educativos públicos no universitarios de las CC.AA. de<br>Andalucía, Canarias y País Vasco, se admitirá la firma electrónica<br>con certificado de persona física, junto con el nombramiento<br>del representante legal.     |

Este documento presenta las funcionalidades principales que tienen que tener en cuenta los solicitantes de la acción KA130-HED a la hora de cumplimentar y enviar el formulario de solicitud. Antes de enviar la solicitud, aconsejamos revisar toda la información disponible en la página web del SEPIE:

http://www.sepie.es/convocatoria/index.html.

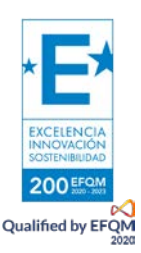

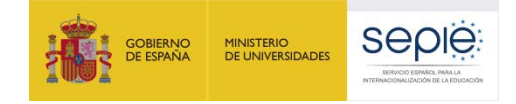

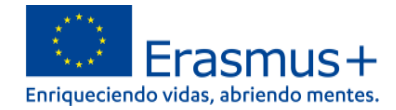

#### 2. ¿Dónde se encuentra el formulario de solicitud KA130-HED?

Los formularios de convocatorias abiertas de acciones Erasmus+ para Educación Superior de la convocatoria 2022 se encuentran disponibles en la pestaña de Oportunidades de Erasmus+ de la página de Erasmus+ y Cuerpo Europeo de Solidaridad/Erasmus+ and European Solidarity Corps: <a href="https://webgate.ec.europa.eu/erasmus-esc/home/">https://webgate.ec.europa.eu/erasmus-esc/home/</a> > See open calls.

Una vez abierto un formulario, se puede encontrar en la pestaña de Solicitudes del menú lateral:

|          | Comisión                                     | *  | Home                                                                                                    |
|----------|----------------------------------------------|----|----------------------------------------------------------------------------------------------------|
| Erasi    | mus+ and Europea<br>Solidarity Cor <u>ps</u> | an | Welcome to Erasmus+ and European Solidarity Corps page! •                                                                                                    |
| *        | номе                                         |    | This page provides you with an overview of your activities in Erasmus+ Programme and European Solidarity Corps - you can check upc<br>Quick filters can help you filter data to a specific programme, call year, round, key action, action type and field. |
| Î        | ORGANISATIONS                                | >  | Looking for support or have further questions?                                                                                                    |
| <b>1</b> | OPPORTUNITIES                                | >  | Check our applicant and beneficiary guides 🕻 for complete step-by-step guidelines or get in touch with a National Agency in your cour                                                                                                    |
| ⅆ        | APPLICATIONS                                 | ~  | > Search results                                                                                                    |
|          | My Applications                              |    | Active filters: Active filter: Default (2)                                                                                                    |
|          | h, mitacte                                   |    | arch f                                                                                                    |
|          | PROJECTS                                     | >  | о<br>v                                                                                                    |
| ?        | SUPPORT                                      | >  | OPPORTUNITIES                                                                                                    |
| 90       | RESOURCES                                    | >  |                                                                                                    |
| ¢\$      | TOOLS                                        | >  | Frasmus+                                                                                                    |
|          |                                              |    | View portunities and start your applitution Opportunities                                                                                                    |

En la página web del SEPIE encontrará el enlaces a la plataforma Erasmus+ y Cuerpo Europeo de Solidaridad desde la página de Convocatoria <u>http://www.sepie.es/convocatoria/index.html</u> > Educación Superior.

Para abrir un formulario (por primera vez o en posteriores ocasiones) el solicitante necesitará autenticarse con su cuenta EU Login y deberá escoger el idioma español para la interfaz del formulario, pulsando en los iconos que se encuentran en el lado superior izquierdo:

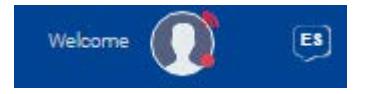

Puede suceder que, por problemas técnicos, al escoger "español" la interfaz del formulario no aparezca en español completamente. De todos modos, **mantenga la opción de español**, y, en los campos en los que el solicitante haya de redactar contenido, lo hará en español también.

Habrá que asegurarse de que la solicitud abierta es la correcta para KA130-HED, de acuerdo con el encabezamiento:

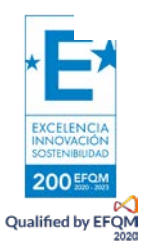

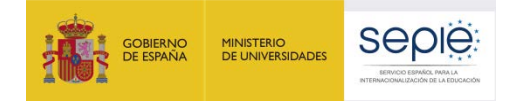

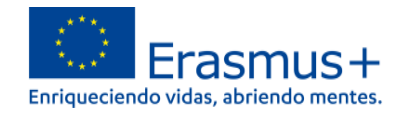

#### Id del formulario :

Programa : Erasmus+ - Convocatoria : 2022 - Tipo de acción : Acreditación Erasmus para consorcios de movilidad de Educación Superior (KA130-HED)

El signo de interrogación

0

ofrece información adicional sobre los formularios.

Existen opciones de búsqueda de formularios, en caso de que presente su solicitud en varias acciones.

Más información: https://wikis.ec.europa.eu/display/NAITDOC/How+to+complete+the+application+form

#### 3. ¿Qué diseño presenta el formulario de solicitud KA130-HED?

El menú de contenido situado a la izquierda muestra las secciones de que se compone el formulario, e indica si se han completado, con una casilla de verificación en verde, o si no se han completado, con un aspa roja. El icono de información for proporciona una descripción de cada una de las secciones.

| Menú de contenidos             | < |
|--------------------------------|---|
| Todos Marcas rojas             |   |
| V Contexto                     |   |
| 🗙 Resumen del consorcio        |   |
| X Organizaciones participantes | > |
| X Descripción del consorcio    |   |
| 🗙 Seguimiento                  |   |
| X Anexos                       |   |
| 🗙 Lista de comprobación        |   |
| Compartir 0                    |   |
| Histórico de envíos            |   |

Al pulsar en las diferentes secciones principales, se dispondrá de un menú de navegación que permitirá conocer la información solicitada en los diferentes subapartados de la sección y la que ya se ha cumplimentado.

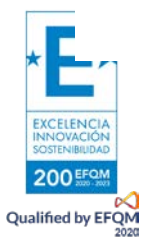

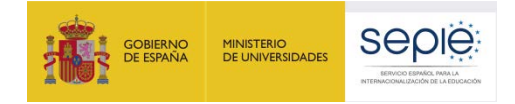

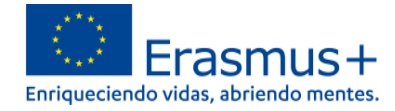

Se puede pulsar en la flecha lateral al lado del título para hacer desaparecer este menú:

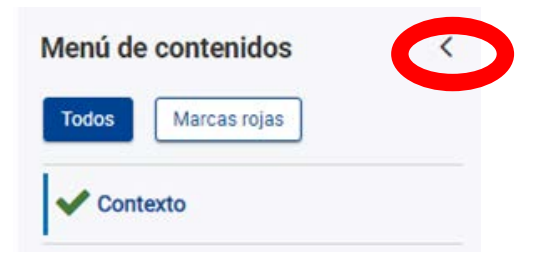

Ciertos campos del formulario y de la declaración responsable (ver más adelante) aparecerán ya rellenados y sin posibilidad de modificación. Si se necesita modificar información que se haya volcado del Sistema de registro de organizaciones (ORS), habrá que entrar en ORS para proceder al cambio, a través del enlace ofrecido en el punto 1.

Se recomienda utilizar con cuidado la opción de compartir el formulario (Sharing), para evitar problemas en el envío de la solicitud si algún usuario tuviera abierto el formulario o se hubieran compartido permisos de envío.

También se dispone de un histórico de envíos (History).

En la parte superior derecha de la interfaz del formulario se visualiza información sobre los días de plazo que quedan para la presentación de la solicitud y el estado en que se encuentra (borrador, enviado, no enviado -para un borrador que no se ha enviado al final del plazo)):

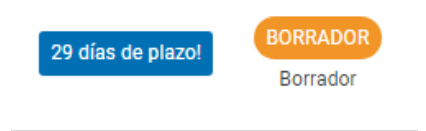

Se recuerda que el plazo de presentación de solicitudes KA130-HED finaliza el 23 de febrero de 2022 a las 12:00, hora de Bruselas.

En todo momento se puede descargar un PDF del formulario, pulsando en el botón superior derecho correspondiente. Es importante descargarse este PDF cuando se proceda al envío del formulario completado:

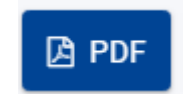

El botón de envío, situado en la parte superior derecha de la interfaz, solo se activará cuando todas las secciones estén completadas, todos los campos obligatorios contengan información y se hayan adjuntado los anexos pertinentes:

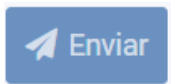

El contenido de la solicitud se guarda automáticamente cada 2 segundos.

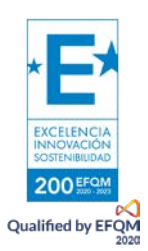

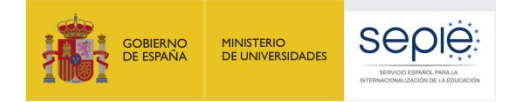

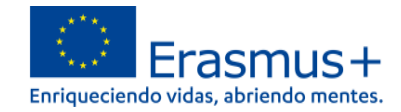

# 4. ¿Qué información se ha de incluir en cada una de las secciones del formulario de solicitud KA130-HED?

#### **4.1. CONTEXTO**

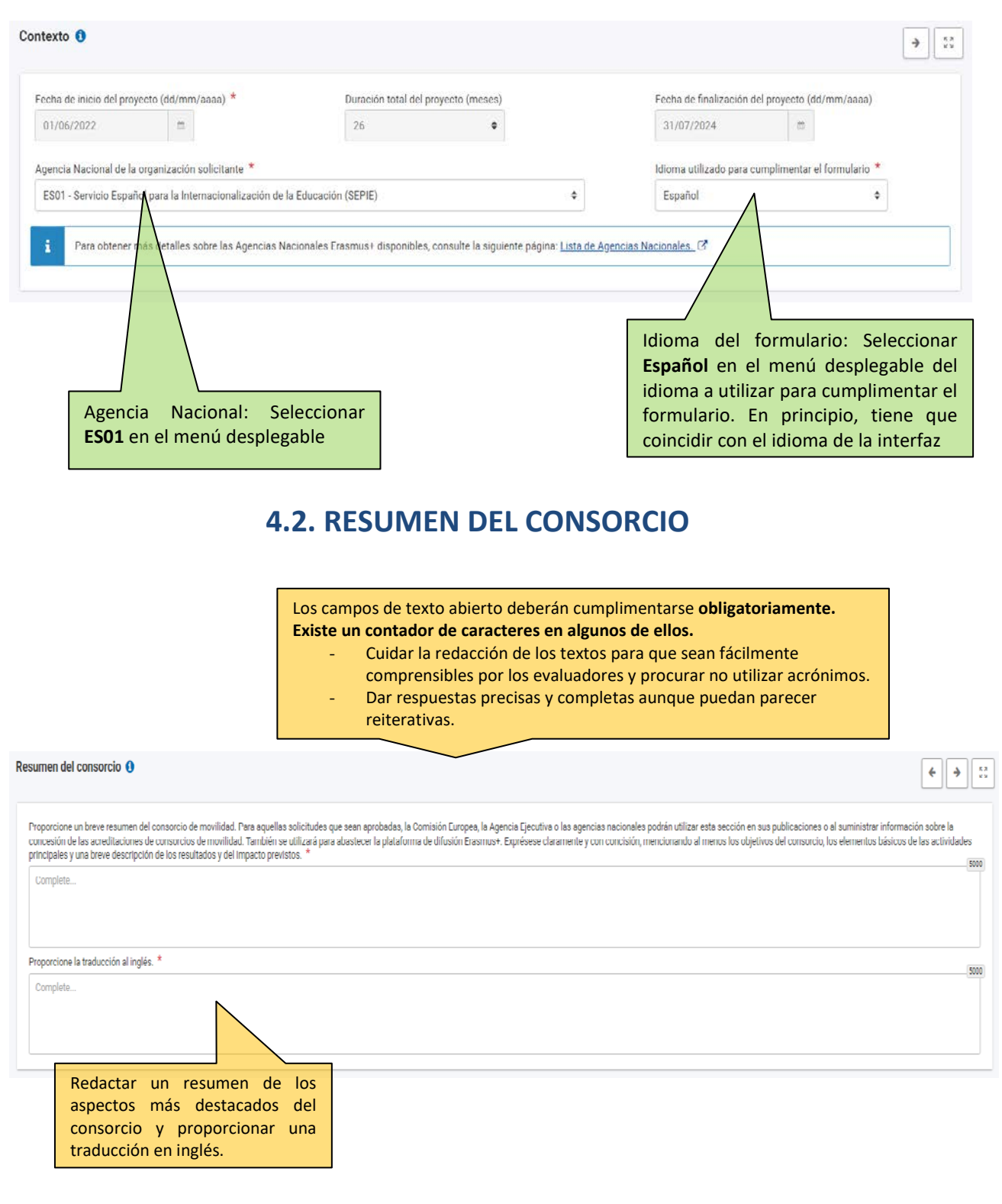

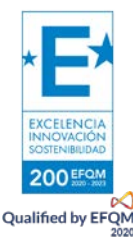

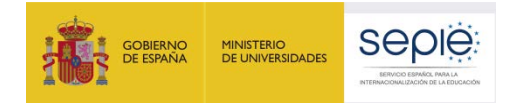

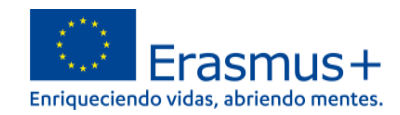

#### **4.3. ORGANIZACIONES PARTICIPANTES**

#### a) Organizaciones participantes: OID

| Organizaciones participantes ()                                                                                    |                                                                                 | ID de las organizaciones participant<br>miembros del consorcio: Introducir el <b>OID</b><br>cada una de ellas. Si es válido, aparecer<br>automáticamente completados cier<br>campos. Ha de haber un mínimo de<br>organizaciones, dos de ellas instituciones | rés,<br>de<br>rán<br>tos<br>3<br>de       |
|----------------------------------------------------------------------------------------------------|---------------------------------------------------------------------------------|----------------------------------------------------------------------------------------------------|-------------------------------------------|
|                                                                                                    |                                                                                 | Educación Superior con ECHE válida.                                                                                                    |                                           |
| Para completar esta sección, necesitará el número ident                                                            | ificador de su organización (OID). Desde 2019, el OID ha reempla                | ado el código de identificación del participant <u>e (PIC) como identificador ónico para las ecciones gostionadas per</u>                                                                                                    | lar Agencias Nacionales Erasmus+.         |
| Si su organización ha participado anteriormente en Eras<br>se le ha asignado a su PIC: Sistema de Registro de Orga | mus+ con un número PIC, se le ha asignado un OID (ID de la org<br>inizaciones 🕼 | ganización) automáticamente. En ese caso, no debe volver a registrar su organización. Siga este enlace para enco                                                                                                    | ontrar el OID (ID de la organización) que |
| También puede visitar la misma página para registrar un                                                            | a nueva organización que nunca tuvo un PIC e un OID (ID de la o                 | egenzación), o para actualizar la información existente sobre su organización.                                                                                                    |                                           |
| Organización solicitante                                                                                           |                                                                                 |                                                                                                    |                                           |
| OID de la organización solicitante                                                                                 | Nombre legal                                                                    | País Acc                                                                                                    | ciones                                    |
| Introduzca un 10 de la organización                                                                                | Nombre legal                                                                    | Pais                                                                                                    |                                           |
| Miembros del consorcio                                                                                             |                                                                                 |                                                                                                    |                                           |
| Un consorcio debe estar formado por un mil                                                                         | nimo de dos instituciones de Educación Superior. 🧕 Un                           | consorcio nacional de movilidad debe incluir como minimo tres organizaciones.                                                                                                    |                                           |
| Nº de organizaciones participantes                                                                                 | 1                                                                               |                                                                                                    |                                           |
|                                                                                                    |                                                                                 |                                                                                                    | + Añadir un miembro de consorcio          |
| ~                                                                                                    |                                                                                 |                                                                                                    |                                           |
| Pu                                                                                                    | llsar el botón <b>Añadir un n</b>                                               | <b>niembro del consorcio</b> para introducir los so                                                                                                    | cios del consorcio                        |
| na                                                                                                    | cional de movilidad.                                                            |                                                                                                    |                                           |

# b) Organizaciones participantes: datos de la organización solicitante y de los miembros del consorcio

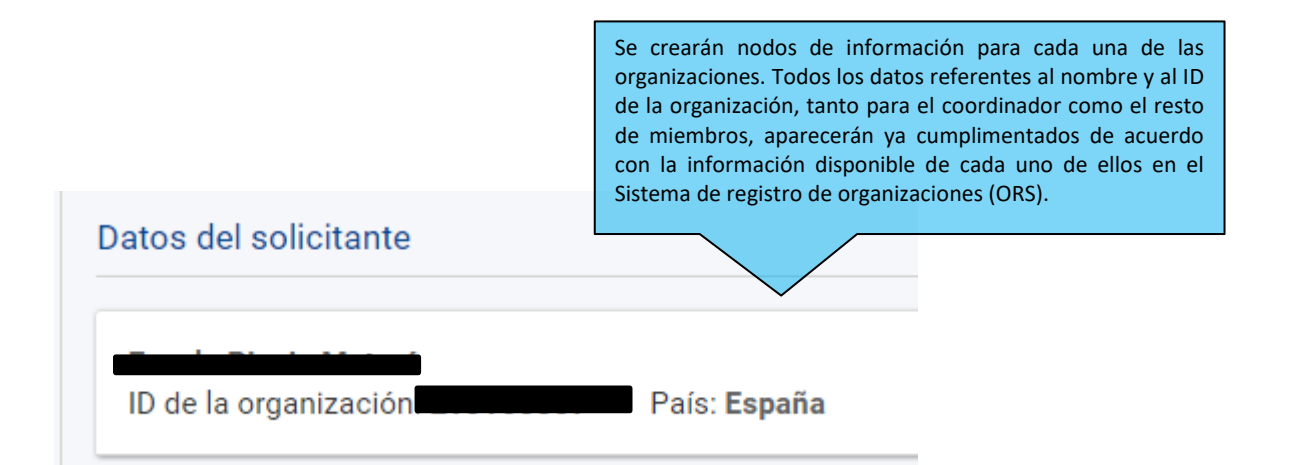

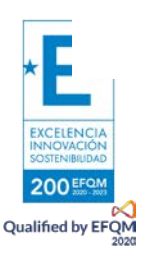

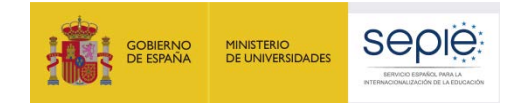

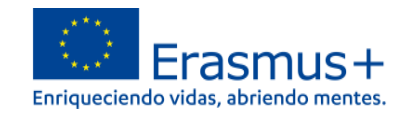

| c) Organizaciones participantes: perfil                                                                                                    | Organismo público y organización con/sin ánimo<br>de lucro: Estos dos datos aparecerán<br>cumplimentados de acuerdo con la información<br>disponible en el Sistema de registro de<br>organizaciones (ORS). |
|----------------------------------------------------------------------------------------------------|----------------------------------------------------------------------------------------------------|
| Datos del solicitante                                                                                                    |                                                                                                    |
| Ula organ <b>i de la organi de la organi de la </b> |                                                                                                    |
|                                                                                                    |                                                                                                    |
| ¿Es su organización un organismo público? 🌘 Sí 🔵 No                                                                                                    |                                                                                                    |
| ¿Es la organización una organización sin ánimo de lucro? 🌘                                                                                                    | Sí 🚫 No                                                                                                    |
| Tipo de organización *                                                                                                    |                                                                                                    |
| Seleccione                                                                                                    | \$                                                                                                    |
|                                                                                                    |                                                                                                    |
| Tipo de organización:<br>- Si es una Universidad o un Centro Superior de Enseñanzas Art                                                                                                    | ísticas, seleccione Institución de educación superior de nivel                                                                                                    |

- terciario.
- Si es un centro de FP de grado superior o de ciclos formativos de grado superior de Artes Plásticas y Diseño seleccione Escuela/Instituto/Centro de Educación- Formación Profesional (nivel terciario)
- Si es una Consejería de Educación (consorcios) seleccione Organismo público regional.
- Si es otro tipo de entidad, seleccione la opción más adecuada de las que se presentan.

#### d) Organizaciones participantes: acreditación

| litació                                                               | Acreditación de instituciones: se completa automáticamente la información de la ECHE.                                                                                    |
|-----------------------------------------------------------------------|----------------------------------------------------------------------------------------------------|
| La organización solicitante es ur<br>número de referencia de la acreo | a institución de educación superior que posee una acreditación de Carta Erasmus de Educación Superior (ECHE) válida. Su código Erasmus se muestra debajo de<br>dítación. |
| ipo de acreditación                                                   | Referencia de la acreditación                                                                                                    |
| Carta Erasmus de Educación Superior                                   |                                                                                                    |
|                                                                       | En el caso de otras organizaciones, se indicará que no son instituciones de Educación Superior                                                                           |
|                                                                       | Acreditación                                                                                                    |
|                                                                       | ¿La organización es una institución de Educación Superior? *                                                                                                    |

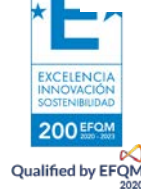

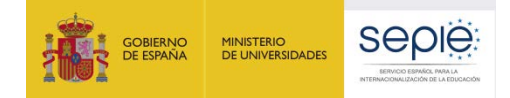

EXCELENC

200 EFGM Qualified by EFQM

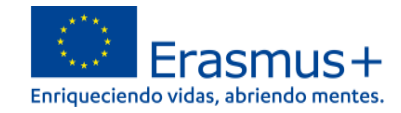

### e) Organizaciones participantes: personas de contacto

| Tendrán que incluirse dos personas relacionadas con e<br>- Representante legal: persona autorizada para repres<br>firmar el convenio de subvención con la AN.                                                                                                    | <b>el pr</b><br>enta                             | <b>oyecto en cada una de</b><br>r a la organización y, er                                                                                                    | las organizaciones:<br>el caso de la organizació                                                                                                    | n solicitante, <u>para</u>                                           |
|----------------------------------------------------------------------------------------------------|--------------------------------------------------|----------------------------------------------------------------------------------------------------|----------------------------------------------------------------------------------------------------|----------------------------------------------------------------------|
| - Persona de contacto principal: persona designada pa coordinador.                                                                                                    | ra la                                            | gestión y el seguimien                                                                                                    | <u>to </u> del proyecto. En un cor                                                                                                    | nsorcio, será el                                                     |
| Personas relacionadas                                                                                                    |                                                  |                                                                                                    |                                                                                                    |                                                                      |
| Complete esta información sobre las personas clave de su organización que implementarán el provecto.                                                                                                    |                                                  |                                                                                                    |                                                                                                    |                                                                      |
| El representante legal es la persona autorizada para representar a la organización en acuerdos y contratos legi                                                                                                    | ales.                                            |                                                                                                    |                                                                                                    |                                                                      |
| La Persona de contacto principal es la primera persona de contacto para todo lo relacionado con la ejecución (                                                                                                    | de las ac                                        | ividades de movilidad. Puede añadir otras perso                                                                                                    | nas de contacto.                                                                                                    |                                                                      |
| Si fuera necesario, una persona puede tener más de un rol. Por ejemplo, un representante legal también puede<br>organización, por si una de ellas no estuviera disponible.                                                                                                    | ser la pe                                        | sona de contacto principal. Sin embargo, debe i                                                                                                    | iombrar al menos dos personas diferentes para aseg                                                                                                    | rarse de que siempre sea posible comunicarse con la                  |
| Tenga en cuenta que la información sobre las personas relacionadas con el proyecto se transferirá automática                                                                                                    | mente a                                          | a Agencia Nacional pero no estará disponible er                                                                                                    | PDF.                                                                                                    |                                                                      |
| Necesita nombrar al menos dos personas diferentes para asegurarse de que siempre sea posible                                                                                                    | comuni                                           | arse con su organización, aunque una de ellas                                                                                                    | no estuviera disponible                                                                                                    |                                                                      |
| Necesita escoger una persona como contacto principal. No puede haber más de una persona cor                                                                                                    | ı esta fur                                       | ción.                                                                                                    |                                                                                                    |                                                                      |
| S Debe elegir una persona para que sea la persona de contacto dedicada al Apoyo lingüístico en lín                                                                                                    | ea. No pi                                        | ede seleccionar más de una persona en esta 1                                                                                                    | unción. 💉 Debe incluir al representante leg                                                                                                    | al de la organización                                                |
| Añadir una persona relacionada con el proyecto :<br>- La primera persona que se añada viene marcada por o<br>Solo una de las personas relacionadas con el proyecto j<br>- Es necesario registrar a una de las personas relacionar<br>- Se pueden añadir otras personas.<br>Se recomienda que el correo electrónico de cada perso<br><b>institucionales</b> en lugar de personales.<br>Los correos electrónicos indicados por la organización :<br><b>determinadas herramientas</b> .<br>Se puede marcar que la persona relacionada al proyec<br>solicitud. | defe<br>podr<br>das o<br>ona r<br>solic<br>to se | cto como <b>persona de c</b><br>á ser <b>persona de conta</b><br>con el proyecto como <b>r</b><br>elacionada sea diferent<br>itante en la solicitud fu<br>e <b>añada a la lista de co</b> r | ontacto principal, pero pu<br>icto principal.<br>epresentante legal.<br>e, y que se utilicen cuent<br>ncionarán como "login" d<br>ntactos, para uso en futur | uede desmarcarse.<br>as de correo<br>e acceso a<br>os formularios de |
| Crear persona de contacto                                                                                                    |                                                  |                                                                                                    |                                                                                                    |                                                                      |
| Título                                                                                                    |                                                  | Cargo                                                                                                    | 1                                                                                                    | ×                                                                    |
| Complete                                                                                                    | 250                                              | Complete                                                                                                    | 250                                                                                                    |                                                                      |
| Apellidos *                                                                                                    |                                                  | Nombre *                                                                                                    |                                                                                                    |                                                                      |
| Complete                                                                                                    | 250                                              | Complete                                                                                                    | 250                                                                                                    |                                                                      |
| Teléfono *                                                                                                    |                                                  |                                                                                                    | *                                                                                                    |                                                                      |
|                                                                                                    |                                                  |                                                                                                    | 250                                                                                                    |                                                                      |
| Representante legal Persona de contacto principal                                                                                                    |                                                  | Persona de contacto<br>para el Apoyo lingüístico<br>en línea                                                                                                    | Añadir a mi lista de contactos                                                                                                    |                                                                      |
|                                                                                                    |                                                  |                                                                                                    | Cancelar Guardar                                                                                                    |                                                                      |

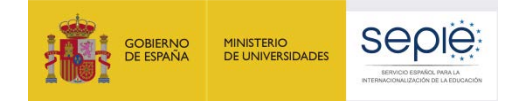

EXCELENC

200 EFGM Qualified by EFQM

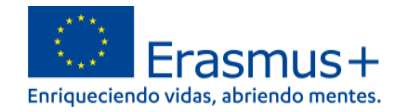

### f) Organizaciones participantes: trayectoria y experiencia

| Contexto y experiencia                                                                                                    | + Añadir una persona relacionada Q. Busc                                                                                                    | ar en mi lista de contactos |
|----------------------------------------------------------------------------------------------------|----------------------------------------------------------------------------------------------------|-----------------------------|
| Describa brevemente su organización, incluyendo información sobre sus fines, grupos destinatarios, actividades habituales<br>Complete | y otros aspectos relevantes. *                                                                                                    | 5000                        |
| ¿Cuáles son las actividades y la experiencia de su organización en las áreas relevantes para el consorcio? *<br>Complete              | Cada uno de los miembros del consorcio tendrá<br>que describir brevemente su organización, la<br>experiencia relevante que tanto la entidad como su<br>personal clave aporta al consorcio. | 5000                        |
| ¿Cuáles son las capacidades y la experiencia de miembros clave del personal de esta organización que tengan relación con Complete     | nel propósito del consorcio? *                                                                                                    | (5000)                      |
|                                                                                                    |                                                                                                    |                             |

## 4.4. DESCRIPCIÓN DEL CONSORCIO

| ¿Cuáles son los objetivos del consorcio de movilidad?                                                                                                    |                                                                                                    |
|----------------------------------------------------------------------------------------------------|----------------------------------------------------------------------------------------------------|
| Cuáles son los asuntos y necesidades de los que se ocupará el consorcio, especialmente si se comparan con los de cada una de las instituciones de educación su                                                                                                    | erior que pertenezcan al consorcio?                                                                                                    |
| Qué tipos de actividades de movilidad y qué otras actividades (programas intensivos combinados) llevará a cabo su consorcio?                                                                                                    |                                                                                                    |
| ispecifique si el consorcio cubrirá únicamente movilidades entre Estados miembros de la UE y terceros países asociados al Programa, entre Estados miembros de<br>mbas. *                                                                                                    | UE y terceros países asociados al Programa hacia terceros países no asociados al Programa o                                                                        |
| <u>Oþ</u>                                                                                                    |                                                                                                    |
| Por qué y cómo ha escogido a los miembros del consorcio?                                                                                                    |                                                                                                    |
| procede, ¿qué experiencias y competencias aportarán al consorcio empresas y/u otras organizaciones integradas en el consorcio? *                                                                                                    |                                                                                                    |
| si                                                                                                    |                                                                                                    |
|                                                                                                    |                                                                                                    |
| 2. Gestión del Consorcio                                                                                                    |                                                                                                    |
| 2. Gestión del Consorcio                                                                                                    |                                                                                                    |
| C. Gestión del Consorcio                                                                                                    | nales/internacionales, la búsqueda de organizaciones/empresas de acogida y la preparación de<br>uperior que pertenecen al consorcio harían de manera individual. * |
| C. Gestión del Consorcio                                                                                                    | nales/internacionales, la búsqueda de organizaciones/empresas de acogida y la preparación de<br>uperíor que pertenecen al consorcio harían de manera individual. * |
| C. Gestión del Consorcio                                                                                                    | nales/internacionales, la búsqueda de organizaciones/empresas de acogida y la preparación de<br>uperior que pertenecen al consorcio harían de manera individual. * |
| C. Gestión del Consorcio     C. Gestión del Consorcio                                                                                                    | nales/internacionales, la búsqueda de organizaciones/empresas de acogida y la preparación de<br>uperior que pertenecen al consorcio harían de manera individual. * |
| On del consorcio     On del consorcio     Scriba la gestión que realizará el consorcio en referencia a la distribución interna de tareas/recursos, la firma de acuerdos interinstitucionales con socios transnaci uerdos de aprendizaje o de acuerdos de movilidad con los participantes, si ofrece un valor añadido al compararla con la gestión que las instituciones de educación yestión | nales/internacionales, la búsqueda de organizaciones/empresas de acogida y la preparación de<br>uperíor que pertenecen al consorcio harían de manera indivídual. * |

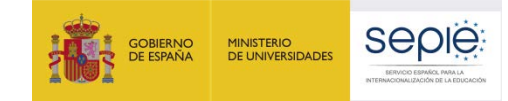

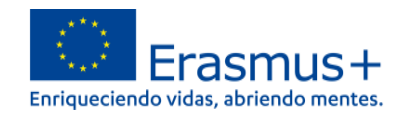

4993

| Preparación de los participantes                                                                                                    | 3. Preparación de los participantes                                                                                                    |                       |
|----------------------------------------------------------------------------------------------------|----------------------------------------------------------------------------------------------------|-----------------------|
|                                                                                                    |                                                                                                    |                       |
| ¿Qué tipo de preparación ofrecerá el consorcio a los participantes sumándola a, o en lugar de, la ofrecid<br>¿Quién se encargará de realizar tales actividades preparatorias? * | la por cada una de las instituciones de educación superior (por ejemplo, intercultural, lingüística, de prevención de riesgos, sobre necesid | Jades especiales, etc |
| bla bla                                                                                                    |                                                                                                    |                       |
|                                                                                                    |                                                                                                    |                       |
|                                                                                                    |                                                                                                    |                       |

| Funciones 4. Funciones |           |                  | 1 |
|------------------------|-----------|------------------|---|
|                        | Funciones | <br>4. Funciones | ļ |

¿Cuáles son las funciones y responsabilidades de cada socio nacional (incluyendo el solicitante/coordinador) en las actividades del consorcio? ¿Será el consorcio el que proporcione información y apoyo a los participantes antes, durante y después de la movilidad, incluyendo el reconocimiento, o lo hará cada institución individualmente? ¿Quién se encargará de seleccionar a los participantes y de tomar medidas para que puedan participan los colectivos con menos oportunidades? Si el consorcio y con otros grupos interesados? ¿Cómo se llevará a cabo el seguimiento de los participantes durante sus periodos de movilidad? ¿Quién realizará el seguimiento del progreso realizado en su programa de movilidad? \*

funciones

#### **4.5. ACTIVIDADES POSTERIORES**

| eguimiento 🚯                                                                                             |                                                                                                    | <b>( )</b>    |
|----------------------------------------------------------------------------------------------------|----------------------------------------------------------------------------------------------------|---------------|
| escriba qué sucederá después de finalizar las actividades principales.<br>npacto                         | 1. Impacto                                                                                                    |               |
|                                                                                                    |                                                                                                    | dualmente2 *  |
| Zotar es en impacto previsio en los participan <u>(es prevencios</u> trasnacionales/internal<br>Complete | cionales al organizariais movinidades a liaves del consorcio, si se compara con una organización nevada a cado por cada instrucción indiv | duaimente? 50 |
| ¿Cuál es el impacto previsto que tendrá el consorcio en los niveles institucional, local, re             | egional, nacional y/o internacional? *                                                                                                    | 50            |
| Complete                                                                                                 |                                                                                                    |               |
|                                                                                                    | 2. Difusión de los resultados alcanzados por el consor                                                                                    | cio           |
| ifusión de los resultados alcanzados por el consorcio                                                    |                                                                                                    |               |
| ¿Qué actividades llevará a cabo para difundir los resultados del consorcio más allá de s                 | u organización, minuteros y socios? ¿Cuáles serán los grupos destinatarios de las actividades de difusión? *                              |               |
| Complete                                                                                                 |                                                                                                    |               |
|                                                                                                    |                                                                                                    |               |
|                                                                                                    |                                                                                                    |               |
| valuación                                                                                                | 3. Evaluación                                                                                                    |               |
| : Oué artividades llevará a cabo nara evaluar el se han alcanzado y en cué medida los c                  | vhiatiune v raeviltadne dal provoetno *                                                                                                   |               |
| Complete                                                                                                 |                                                                                                    | 5             |
|                                                                                                    |                                                                                                    |               |
|                                                                                                    |                                                                                                    |               |
|                                                                                                    |                                                                                                    |               |

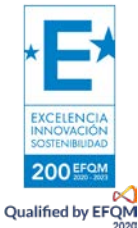

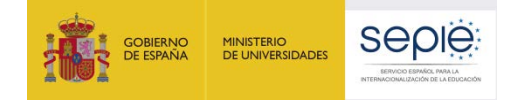

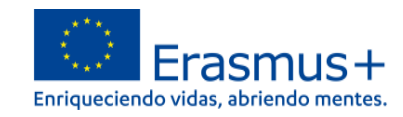

#### 4.6. ANEXOS

| a) Anexo                                  | s: declaración responsal                                               | ble                                                                                                    |                                                                                   |
|-------------------------------------------|------------------------------------------------------------------------|----------------------------------------------------------------------------------------------------|-----------------------------------------------------------------------------------|
|                                           | Atención al número y tamaño<br>de archivos permitidos                  | Anexo obligatorio<br>Todas las solicitudes deberán ir ac<br>de una declaración responsabl<br>electrónicamente por el represen<br>de la organización solicitante.<br>Descárguela una vez haya cumplim<br>datos necesarios en la sección pe<br>una vez firmada, adjúntela al | ompañadas<br>e firmada<br>tante legal<br>entado los<br>ertinente y,<br>formulario |
| Anexos ()<br>El tamaño máximo por archivo | es 15 MB y el tamaño total máximo es 100 MB.                           | (pulsando en Añadir Declaración Re<br>En la solicitud KA130-HD no se nece<br>anexos excepto el indicado en e<br>apartado.                                                                                                    | sponsable).<br>esitan otros<br>el siguiente                                       |
| Declaración responsable                   |                                                                        |                                                                                                    |                                                                                   |
| Descargue la Declaración F                | tesponsable e imprímala. Una vez firmada por el representante legal, a | adjúntela aquí. 🛓 Descargue la Declaración Responsable                                                                                                    |                                                                                   |
| Nombre del archivo                        | т                                                                      | amaño del archivo (kB)                                                                                                    |                                                                                   |
| Tamaño total (kB)                         | 0                                                                      |                                                                                                    |                                                                                   |
|                                           |                                                                        | + Aña                                                                                                    | dir Declaración Responsable                                                       |
|                                           |                                                                        |                                                                                                    |                                                                                   |

## b) Anexos: otros documentos y tamaño total

| Otros documentos              | Otros anexos: En el caso de que las organizaciones solicitantes sean centros educativos públicos no universitarios de las CCAA de Andalucía, Canarias y País Vasco, cuyo representante firmará con firma electrónica con certificado de persona física, <b>se añadirá el nombramiento correspondiente.</b> |                    |
|-------------------------------|----------------------------------------------------------------------------------------------------|--------------------|
| Si fuera necesario, adjunte c | ualquier otro documento releva. e 9 documentos). Nombre los archivos de manera clara.                                                                                                    |                    |
| Si tiene alguna otra pregunta | , contacte con su Agencia Nacional. Encontrará los datos de contacto aquí: Lista de Agencias Nacionales. 🛙                                                                                                    |                    |
| Nombre del archivo            | Tamaño del archivo (kB)                                                                                                    |                    |
| Tamaño total (kB)             | 0                                                                                                    |                    |
|                               | Al final de la sección se indica el tamaño total de todos los archivos que se han cargado.                                                                                                    | + Añadir documento |
| Tamaño total (I               | (B) 0                                                                                                    |                    |

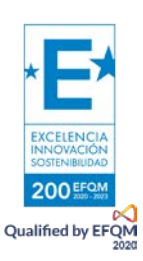

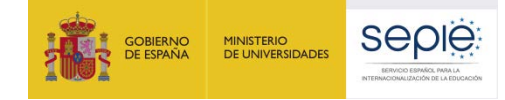

200 EFQM Qualified by EFQM

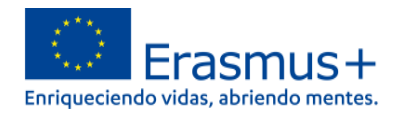

#### 4.7. LISTA DE COMPROBACIÓN Y PROTECCIÓN DE DATOS PERSONALES

Antes de realizar el envío tendrá que pulsar las casillas que indican que: -su solicitud cumple con los criterios de admisibilidad indicados en la Guía del programa

-su solicitud está completa, con todos los campos obligatorios rellenados y todos los anexos necesarios cargados - en su solicitud ha escogido la AN correcta: ESO1 SEPIE

Podrá acceder a la declaración de privacidad específica del formulario.

Se aconseja una lectura atenta de la sección de Información para solicitantes de la Guía del programa.

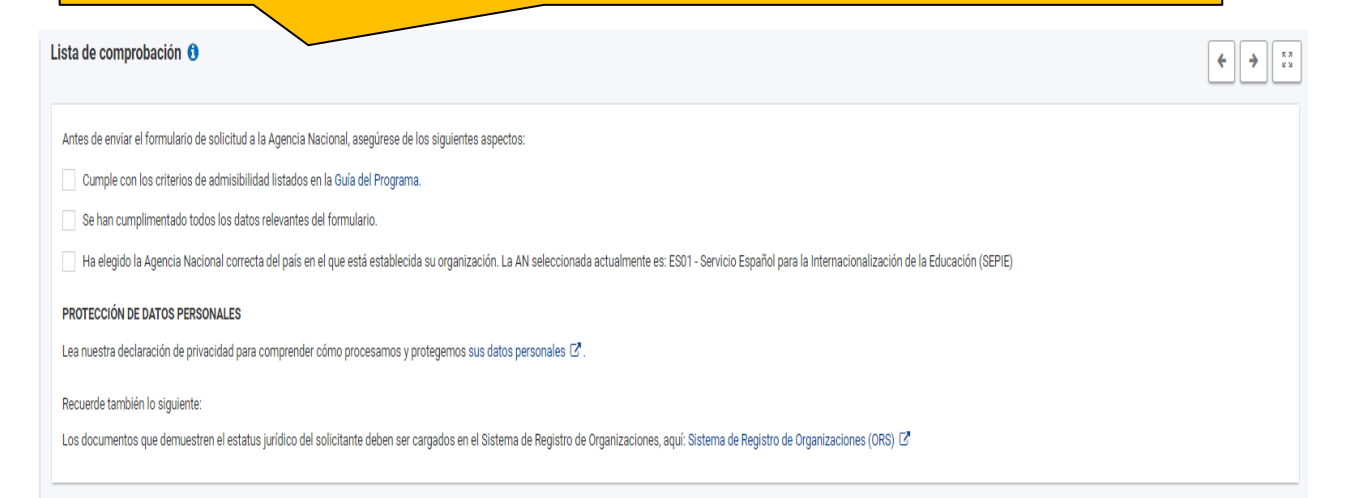

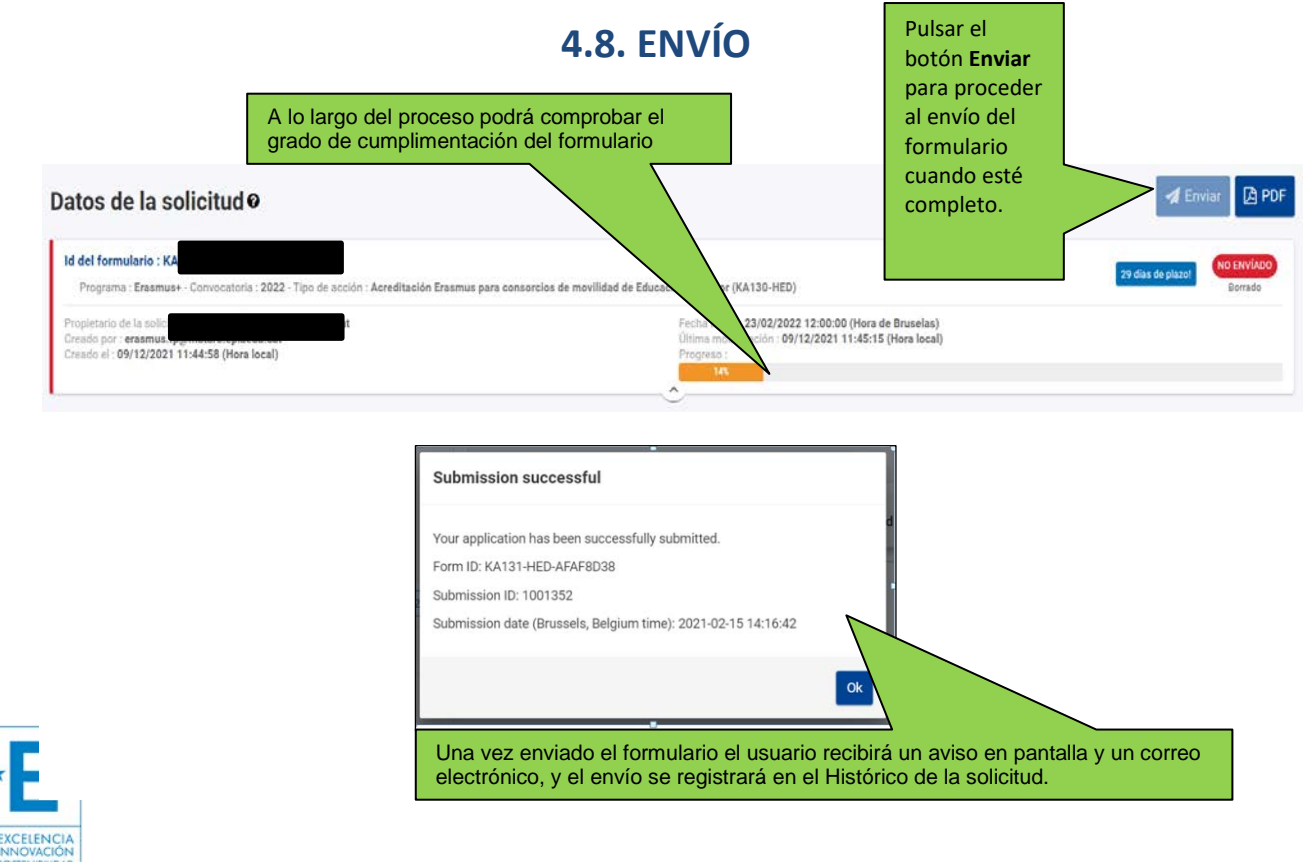

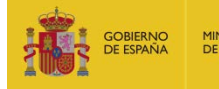

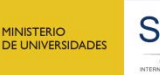

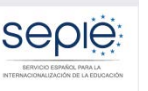

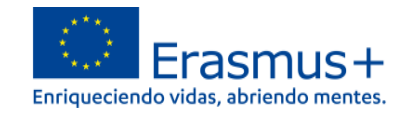

ENVIADO

Acciones

28 días de plazo!

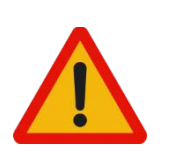

**ATENCIÓN:** SI, ANTES DE LA FINALIZACIÓN DEL PLAZO, NECESITA MODIFICAR EL CONTENIDO DE SU SOLICITUD Y YA HA ENVIADO UN FORMULARIO, NO CUMPLIMENTE UN NUEVO FORMULARIO. EXISTE LA OPCIÓN DE **REABRIR EL FORMULARIO ENVIADO** 

#### Id del formulario : KA

Solicitante

Programa : Erasmus+ - Convocatoria : 2022 - Ronda : Primera ronda - Tipo de a rsonal de Educación Superior financiada con fondos de política interior (KA13

Pulsar sobre Acciones y Reabrir. Una vez hecha la modificación, volver a pulsar el botón de Enviar. Solo se tramitará el último formulario recibido en plazo.

#### ENVÍO TARDÍO DE LA SOLICITUD POR MOTIVOS TÉCNICOS

Si trata de enviar una solicitud el último día del plazo establecido (23 de febrero de 2022) y experimenta problemas técnicos que le impidan remitirlo según lo indicado antes de la hora final (12:00, hora de Bruselas) la Agencia Nacional podrá tener en cuenta su solicitud si se cumplen las tres condiciones siguientes:

- 1. La fecha y hora de su último intento, según muestre el formulario electrónico en la sección "Resumen de envío", **s**on anteriores a la fecha límite oficial.
- 2. Ha **informado de su situación** a su agencia nacional **dentro de las dos horas** siguientes al cierre del plazo de la convocatoria. Después de este plazo, su solicitud ya no podrá ser tenida en cuenta.
- 3. Ha enviado por correo electrónico a su agencia nacional, dentro de las dos horas siguientes al cierre del plazo de la convocatoria, su formulario de solicitud completo (en formato pdf) sin modificar tras el último intento de envío.

En el caso de solicitudes KA130-HED utilice el correo <u>movilidad.es@sepie.es</u> para estas comunicaciones.

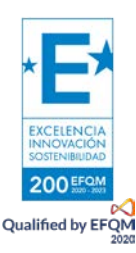

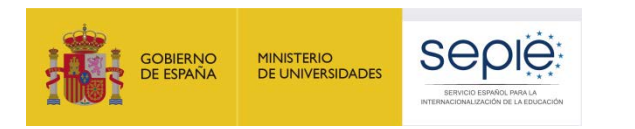

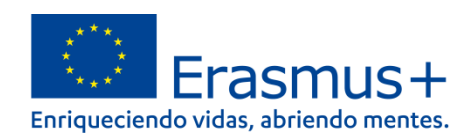

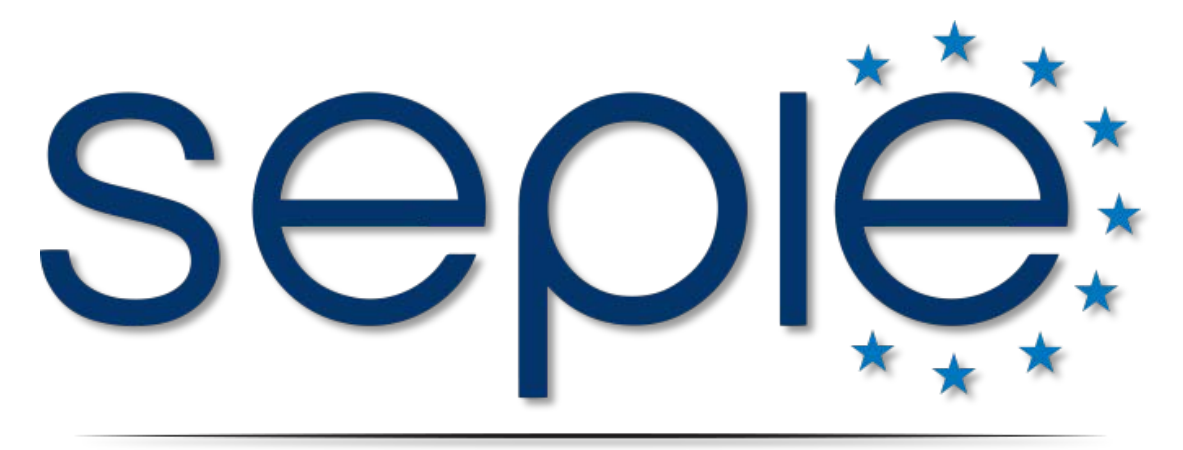

## SERVICIO ESPAÑOL PARA LA INTERNACIONALIZACIÓN DE LA EDUCACIÓN

www.sepie.es | www.erasmusplus.gob.es

sepie@sepie.es

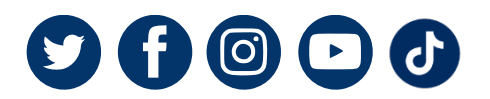

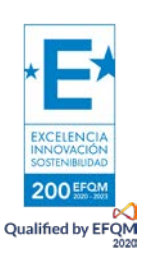